# Transferir Dados do Chip com Contato para o MIFARE

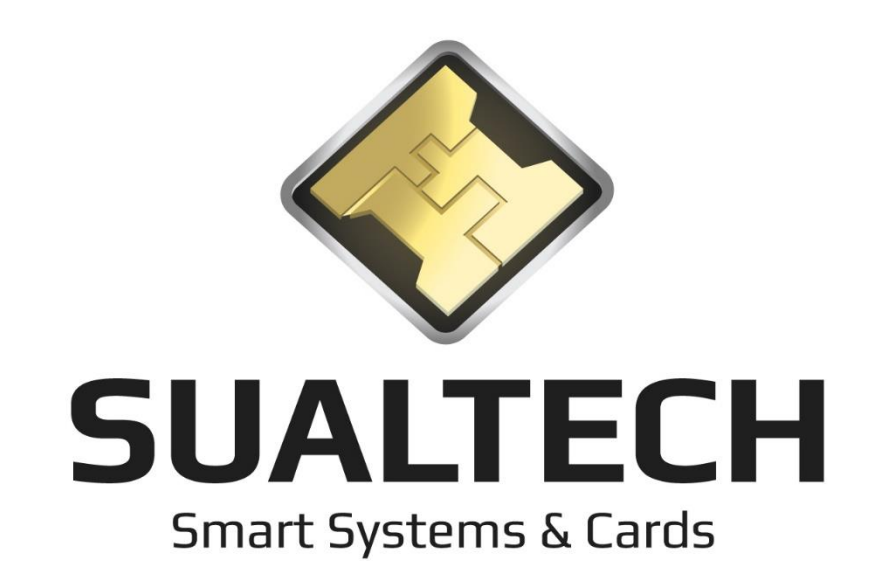

0

0 0

0 0

0 0

## Fale com a Sualtech

Endereço: Rua Américo Brasiliense, 965 – Chácara Santo Antônio – São Paulo – SP – CEP: 04715-003

Telefone: (11) 5184.0809

Fax: (11) 5184.0809

Nosso Site: www.sualtech.com.br

E-mails:

Sualtech: <a href="mailto:sualtech.com.br">sualtech.com.br</a>

Comercial: <a href="mailto:com.com.com.com.com">comercial@sualtech.com.br</a>

Suporte: <a href="mailto:suporte@sualtech.com.br">suporte@sualtech.com.br</a>

| FALE COM A SUALTECH            | 2 |
|--------------------------------|---|
| OBJETIVOS                      | 4 |
| TRANSFERIR CONTATO PARA MIFARE | 4 |

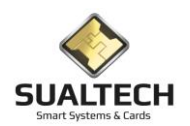

### **Objetivos**

Com a migração dos cartões Unicamp passando do chip com contato para o chip sem contato MIFARE foi criada a funcionalidade de transferência de dados do chip com contato para o chip Mifare.

Milhares de cartões, em posse dos usuários Unicamp, possuem os 2 chips. Para estes casos não será necessária a emissão de um novo cartão, bastando apenas migrar os dados do chip com contato para o chip Mifare.

A função deste documento é ensinar o operador do SES a realizar essa operação.

## Transferir Contato para MIFARE

Para iniciar o processo devemos acessar a tela de leitura de cartões através do menu Processos -> Ler Cartão. Será apresentada a ela abaixo:

| Labora de Castão de Unividad                                                                                                  |
|----------------------------------------------------------------------------------------------------|
|                                                                                                    |
| Too Too Prestador C Visitante C Aluno C Dutros Data de Validade Data de Validade                                              |
| Matrícula / Documento Nome do Usuário Cantão Provisório?                                                                      |
| Areas Especias - Locais e Datas de Validade   Leitor 1   Validade 1   Leitor 2   Validade 2                                   |
| Possui Biometria no Banco de Dados ?<br>C Sim C Não<br>C Sim C Não                                                            |
| Areas Autorizadas para Acesso Autorizadas para Supervisão<br>Código Descrição da Área Nivel Flag E/S Código Descrição da Área |
| Ler Carlao Apagar Carlão Afra Transfeir Contado                                                                               |

Nesta tela temos os processos de <Ler Cartão>, <Apagar Cartão> e <Transferir Contato para MIFARE>.

Este último é o processo que será explicado neste documento, os demais estão explicados no manual de operação do SES Client.

Para a Unicamp neste processo de transição dos cartões de contato para os cartões de aproximação (MIFARE) colocamos um novo botão < Transferir Contato para MIFARE >, ao pressionar este botão teremos o início do processo de transferência de dados do chip de contato para o chip de Mifare utilizando o mesmo plástico. Para os demais será emitido um novo cartão contendo apenas a tecnologia MIFARE.

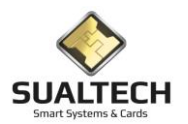

#### Transferindo dados do Chip com Contato para chip MIFARE

Para transferirmos o conteúdo do chip com contato para o chip Mifare devemos possuir os seguintes pré-requisitos:

- 1) Leitora USB para cartões com Contato conectada ao computador
- 2) Leitora USB para cartões Mifare conectada ao computador

#### Exemplo de Leitores:

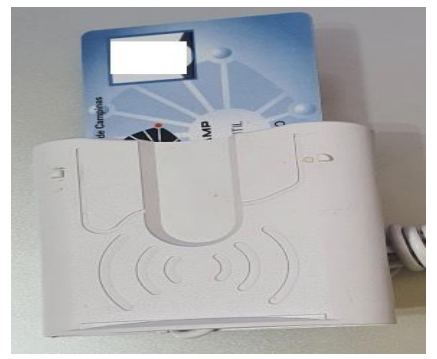

Leitor com contato

Leitor Mifare

Para iniciar clique no botão

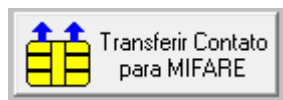

RA ESTUDANTI

O sistema pedirá então para que você identifique qual é a leitora de cartão com contato. Será exibida a mensagem abaixo:

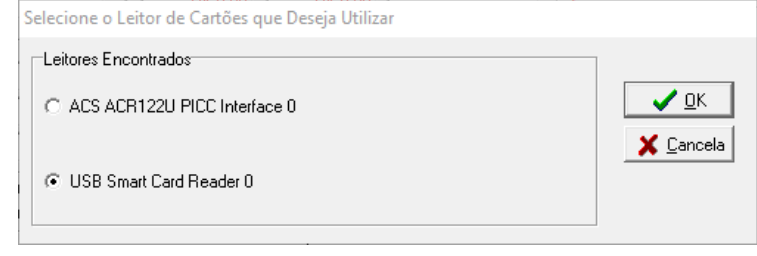

O leitor de cartões com contato sempre será o USB Smart Card Reader, basta selecioná-lo e clicar em OK.

O sistema apresentará a instrução para que o cartão com contato seja inserido nessa leitora.

| Informat | ion X                                                       |
|----------|-------------------------------------------------------------|
| 1        | Coloque o cartão do usuário no Leitor Antigo e Pressione OK |
|          | ОК                                                          |

Ao pressionar OK o sistema tentará ler o cartão com contato, serão apresentadas mensagens na barra de status conforme abaixo:

| Lendo Cartão co | m contato. Dados | do SES.                           |                    |                           |  |
|-----------------|------------------|-----------------------------------|--------------------|---------------------------|--|
| Ler Cartao      | Apagar Cartão    | Transferir Contato<br>para MIFARE | X <u>C</u> ancelar | <b>-∭</b><br>Sai <u>r</u> |  |
|                 |                  | Usuário Ativo: sualtech           |                    |                           |  |

Ao término o sistema pedirá que você remova o cartão da leitora com contato e passe-o para a leitora Mifare:

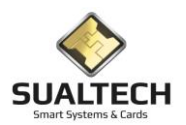

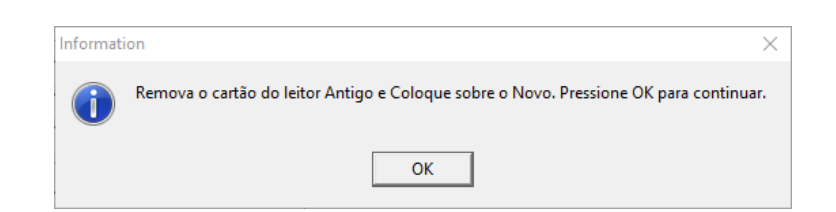

Coloque o cartão na outra leitora e pressione OK. O sistema então irá formar e transferir todos os dados lidos na parte com contato para a parte Mifare:

| Setor 4 formatado com êxito.      |                    |              |
|-----------------------------------|--------------------|--------------|
| Ler Cartao                        | 🗶 <u>C</u> ancelar | Sai <u>r</u> |
| Iniciando Transferência dos Dados |                    |              |
| Ler Cartao                        | X Cancelar         | Sai <u>r</u> |

Ao término da gravação o sistema irá solicitar que você novamente coloque o cartão no leitor antigo para que o chip com contato possa ser apagado.

| J                                                         |                                                                                              |
|-----------------------------------------------------------|----------------------------------------------------------------------------------------------|
| Áreas Especias - Locais e Datas de Validade               | Information X                                                                                |
| Leitor 1<br>Leitor 2<br>Leitor 3                          | Coloque o cartão do usuário no Leitor Antigo e Pressione OK<br>O cartão antigo será apagado. |
| Possui Biometria no Banco de Dados ?<br>C Sim C Não C Sim | <b>OK</b>                                                                                    |
| Áreas Autorizadas para Acesso                             | Áreas Autorizadas para Supervisão                                                            |
|                                                           |                                                                                              |
| Dados Transferidos com Sucesso                            |                                                                                              |
| Ler Cartao                                                | Transferir Contato All Cancelar Sair                                                         |

#### Assim que o processo for finalizado será apresentada a mensagem abaixo:

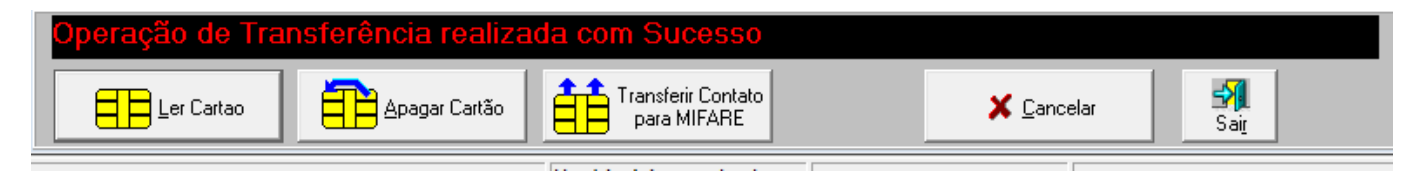